## Purchase Order Balance - View Invoices - View Vouchers

In PeopleSoft Financial Production or Report:

Main Menu » Purchasing » Purchase Orders » Review PO Information » Activity Summary » Enter LSUNO » Enter Award # » Click Search

| Find an Existing Value    |               |       |    |                                         |
|---------------------------|---------------|-------|----|-----------------------------------------|
| Search Criteria           |               |       |    | NOTE: There can be multiple "alpha" POs |
| *Business Unit:           | = 🗸           | LSUNO | Q  | 000123145, 00123145A, 00123145B         |
| PO Number:                | begins with   |       |    |                                         |
| Purchase Order Date:      | = 🗸           |       | 81 |                                         |
| Purchase Order Reference: | begins with 🗸 |       |    |                                         |
| Supplier ID:              | begins with 🗸 |       | Q  |                                         |
| Case Sensitive            |               |       |    |                                         |

### **Click the Invoice Tab**

| Activity | V Summarv |
|----------|-----------|
| ACUVIL   | y Ourmany |

|                               |              | Business U    | Init LSUNO             |            | I                   | PO Status | Compl            |         |                 |
|-------------------------------|--------------|---------------|------------------------|------------|---------------------|-----------|------------------|---------|-----------------|
|                               |              | Purchase Or   | der                    |            |                     | Supplier  |                  |         |                 |
|                               | Merch        | nandise Amo   | unt 90.                | 767.00 USD | Supplier            | Location  | 000000001        |         |                 |
|                               | Merch        | handise Rece  | eipt                   | 0.00 USD   | Indicates the encum | bered am  | nount of the PO  |         |                 |
|                               | Mercha       | indise Returr | ned                    | 0.00 USD   |                     |           |                  |         |                 |
| Merchandise Invoice 87,077.27 |              |               | Indicates the total am | ount invo  | piced on this PO.   |           |                  |         |                 |
|                               | Merch        | andise Match  | ned 87,                | 077.27 USD |                     |           |                  |         |                 |
| Lines                         |              |               |                        |            | Personali           | ze   Find | View All   🔄   🔣 | First ( | 🚯 1 of 1 🛞 Last |
| Details                       | Receipt      | Invoice       | Matched                | RIV        |                     |           |                  |         |                 |
| Line                          | Line Details | Item          | Item Descri            | ption      |                     | UOM       | Manufacturer ID  | M       | lfg Itm ID      |
| 1                             |              |               | 10 36116 03            | , a        |                     | EA        |                  |         |                 |
|                               |              |               |                        |            |                     |           | 4                |         | •               |
|                               |              |               |                        |            |                     |           |                  |         |                 |
|                               |              |               |                        |            |                     |           |                  |         |                 |

Return to Search Search Notify

# Scroll to the right, and click the Invoice icon $\mathbb{H}$

Activity Summary

| Business Unit LSUNO |              |               | 1            | PO Status | Compl                  |            |                 |            |                       |
|---------------------|--------------|---------------|--------------|-----------|------------------------|------------|-----------------|------------|-----------------------|
|                     | 1            | Purchase Ord  | ler          |           |                        | Supplier   |                 |            |                       |
|                     | Merch        | andise Amou   | int 90,7     | 67.00 USD | Supplier               | Location   | 000000          | 0001       |                       |
|                     | Merch        | nandise Rece  | ipt          | 0.00 USD  | Indicates the encum    | bered am   | nount of        | f the PO   |                       |
|                     | Mercha       | ndise Return  | ed           | 0.00 USD  |                        |            |                 |            |                       |
|                     | Mercl        | handise Invoi | ce 87,0      | 77.27 000 | Indicates the total an | nount invo | oiced or        | n this PO. |                       |
|                     | Mercha       | andise Match  | ed 87,0      | 77.27 USD |                        |            |                 |            |                       |
| Lines               | _            |               |              |           | Personali              | ze   Find  | View Al         | 121 🔜      | First 🕢 1 of 1 🕑 Last |
| Details             | Receipt      | Invoice       | Matched      | RIV       |                        |            |                 |            |                       |
| Line                | Line Details | Item          | Item Descrip | tion      |                        | UOM        | voiced<br>mount | Currency   | Invoice               |
| 1                   |              |               | 10 30110 03  | a         |                        | EA         | 0.000           | USD        |                       |
|                     |              |               |              |           |                        |            | 4               |            |                       |
|                     |              |               |              |           |                        |            |                 |            |                       |
| Return              | n to Search  | Ser Notify    |              |           |                        |            |                 |            |                       |

The list indicates the invoice(s) paid on this PO. **Click on the Voucher number link** to get additional information about the specific invoice paid.

|           | UNU     | PU NO.      |             | Line 1 Item ID              |                   |     |     |
|-----------|---------|-------------|-------------|-----------------------------|-------------------|-----|-----|
| Invoice   |         |             | Personalize | e   Find   View All   🔄   📑 | First ④ 1-6 of 12 | D L | ast |
| Sched Num | AP Unit | Voucher     | Line        | Quantity Invoiced           | Amount Invoiced   |     |     |
| 1         | LSUNO   |             | 1           | 1.0000                      | 7946.620          | +   | -   |
| 1         | LSUNO   | CO 17 0 100 | 1           | 1.0000                      | 6778.740          | +   | -   |
| 1         | LSUNO   | 00171000    | 1           | 1.0000                      | 6607.440          | +   | -   |
| 1         | LSUNO   | 00100571    | 1           | 1.0000                      | 6700.140          | +   | -   |
| 1         | LSUNO   | 00100000    | 1           | 1.0000                      | 8392.900          | +   | -   |
| 1         | LSUNO   | 00102005    | 1           | 1.0000                      | 8120.790          | +   | -   |

🔯 Return to Search 🖃 Notify

The Voucher Inquiry Window will appear. Click the down arrow for Actions

Voucher Inquiry

| Search (   | Criteria         |             |                  |              |             |              |             |                 |                             |
|------------|------------------|-------------|------------------|--------------|-------------|--------------|-------------|-----------------|-----------------------------|
| Sort Crit  | teria            |             |                  |              |             |              |             |                 |                             |
| Display    | Currency Cr      | iteria      |                  |              |             |              |             |                 |                             |
| Late Inte  | erest Analys     | is          |                  |              |             |              |             |                 |                             |
| Voucher In | quiry Result     | S           |                  |              |             |              | Personalize | Find   View All | 🗐 🔜 🛛 First 🕢 1 of 1 🕑 Last |
| Voucher De | tails Amou       | unts More [ | Details Supplier | Details 💷    |             |              |             |                 |                             |
| Actions    | Business<br>Unit | Voucher ID  | Invoice Number   | Invoice Date | Supplier ID | Entry Status | Incomplete  | Match<br>Status | Short Supplier Name         |
| - Actions  | LSUNO            |             |                  |              |             | Postable     |             | Matched         | UNITE 1017 007              |

#### Click on View Attachments.

Voucher Inquiry

| Search C                                                   | riteria                                                                                   |            |         |                |                                         |             |              |             |                 |                       |
|------------------------------------------------------------|-------------------------------------------------------------------------------------------|------------|---------|----------------|-----------------------------------------|-------------|--------------|-------------|-----------------|-----------------------|
| Sort Crit                                                  | eria                                                                                      |            |         |                |                                         |             |              |             |                 |                       |
| Display (                                                  | Currency Cr                                                                               | iteria     |         |                |                                         |             |              |             |                 |                       |
| Late Inte                                                  | rest Analys                                                                               | is         |         |                |                                         |             |              |             |                 |                       |
| Voucher Ind                                                | uiry Result                                                                               | S Mara F   | lataila | Quantiar Datai |                                         |             |              | Personalize | Find View All   | First 🕢 1 of 1 🕑 Last |
| Actions                                                    | Business<br>Unit                                                                          | Voucher ID | Invoice | Supplier Detai | Invoice Date                            | Supplier ID | Entry Status | Incomplete  | Match<br>Status | Short Supplier Name   |
| Actions View Att Review / Match W Payment Voucher Review / | LSUNO<br>achments<br>Accounting E<br>Jorkbench<br>t Information<br>Details<br>Document St | ntries     |         | 0.000          | 0.0000000000000000000000000000000000000 | 000000000   | Postable     |             | Matched         | burenon cor           |

### Click on the attachment you wish to view. Note, there may be multiple details to view.

| Voucher Attachments |            |             |        |                                |                         |   |
|---------------------|------------|-------------|--------|--------------------------------|-------------------------|---|
|                     |            |             |        |                                |                         | H |
| Business Unit LSUNO | Voucher ID | 00470129    |        |                                |                         |   |
| Details             |            |             | Persor | nalize   Find   View All   [2] | First 🕢 1 of 1 🕑 Last   |   |
| File Name           |            | Description | User   | Name                           | Date/Time Stamp         |   |
| r                   |            |             | COATIS | Chavella Oatis                 | 04/23/2024<br>8:17:38AM |   |
|                     |            |             |        |                                |                         |   |
|                     |            |             |        |                                |                         |   |
| Cancel              |            |             |        |                                |                         |   |
|                     |            |             |        |                                |                         |   |

To contact specific areas, please email the group email:

| Sponsored Projects Accounting: | nosponproj@lsuhsc.edu |  |  |  |
|--------------------------------|-----------------------|--|--|--|
| Accounts Receivable & Billing: | spon_con@lsuhsc.edu   |  |  |  |

Accounts Payable: noacctacctpay@lsuhsc.edu

Do not email the biller or accounts payable contact directly as you will risk a delayed response.

Accounting Service Staff List can be found here: www.lsuhsc.edu/administration/accounting/staff.aspx